Apple社の iPadOS 13 の設定方法(受信:POP)をご案内いたします。

### ★ メールソフト設定方法(POP)

このマニュアルは、iPadOS 13 でのメール設定方法(受信方法:POP)です。

※iPadOS 13 メールは「APOP」には対応しておりません。APOPを「利用する」に変更されている方は、「利用しない」ように切り替えてください。

### ★ アカウント作成方法(送信:SMTP over SSL / 受信:POP over SSL)

### ■ 1.iPad を起動し、「設定」のアイコンをタップします。

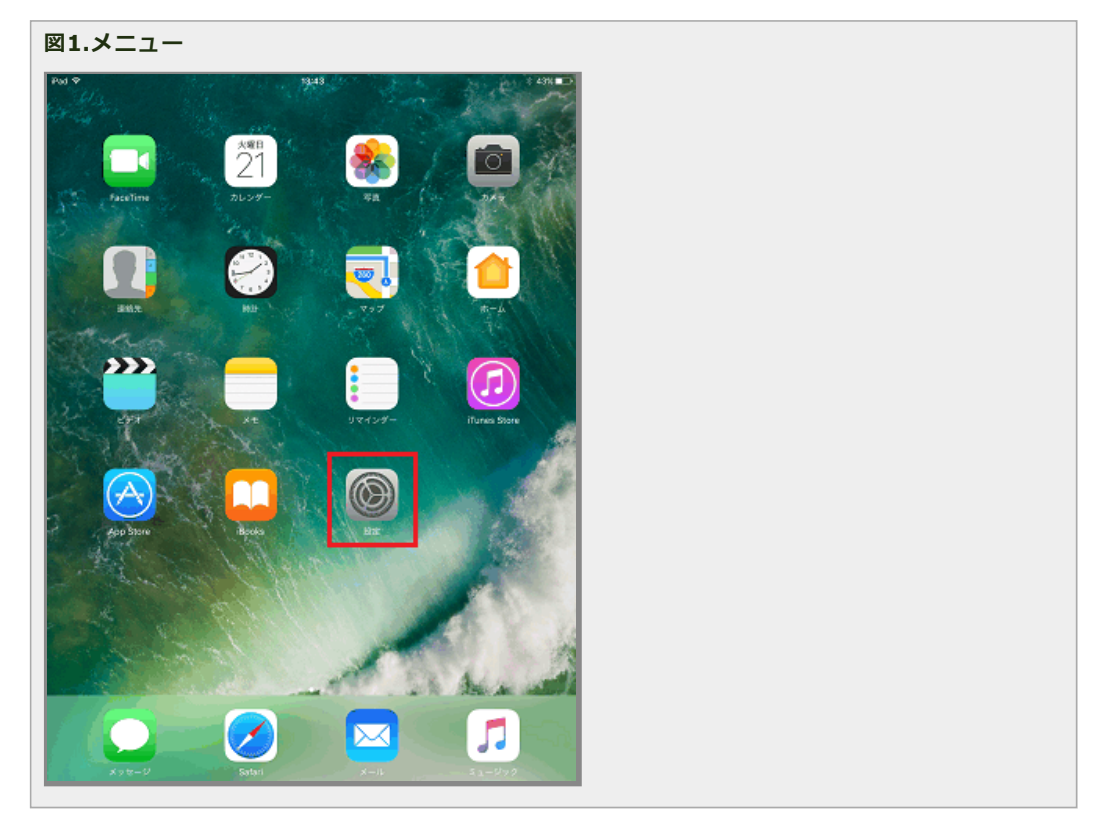

2.「メール」メニューをタップし、さらに「アカウント」をタップします。

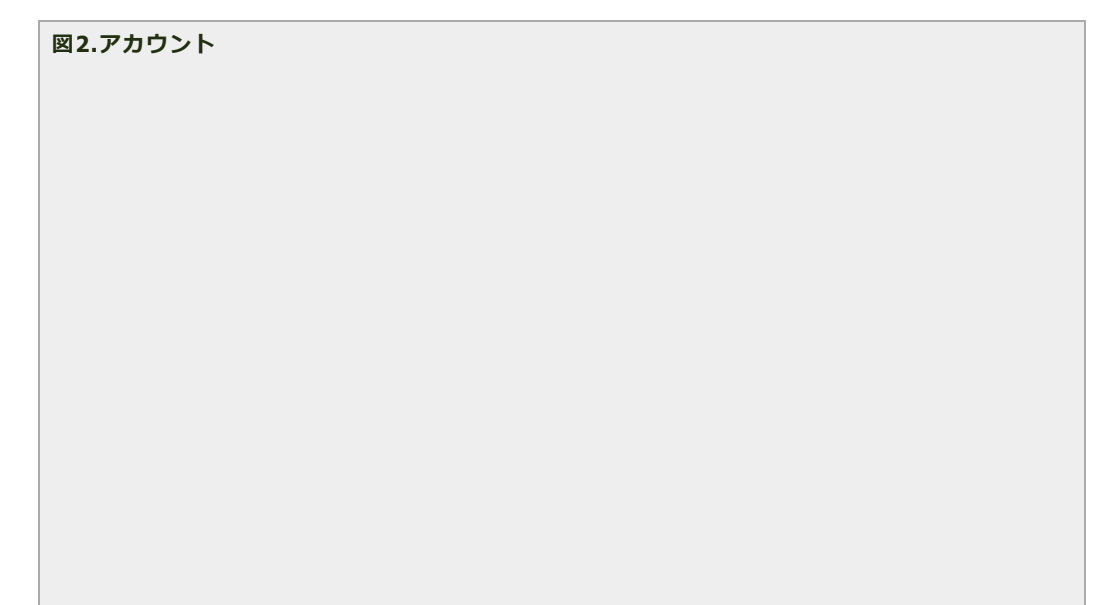

| 60 V | C Blacks                                                                                                    | 21:61                                        | 6974                       |
|------|----------------------------------------------------------------------------------------------------|----------------------------------------------|----------------------------|
| _    | 設定                                                                                                    | x-1.                                         |                            |
| ٨    | iTunes Store & App Store                                                                                                    |                                              |                            |
|      | Wallet & Apple Pay                                                                                                    | アカウント                                        | `                          |
| _    |                                                                                                    | メッセージリスト                                     |                            |
|      | x-it                                                                                                    | プレビュー                                        | 217 >                      |
| 9    | 連絡先                                                                                                    | TO/CCラベルを表示                                  | $\odot$                    |
| ίŦ   | カレンダー                                                                                                    | スワイプオプション                                    | >                          |
|      | ×т                                                                                                    | フラグのスタイル                                     | カラー >                      |
|      | リマインダー                                                                                                    |                                              |                            |
|      | メッセージ                                                                                                    | メッセージ                                        |                            |
|      | FaceTime                                                                                                    | 削除前に確認                                       | $\odot$                    |
|      | マップ                                                                                                    | 画像を読み込む                                      |                            |
| 2    | entral and a second second sec |                                              |                            |
| 0    | Salari                                                                                                    | ZLyF                                         |                            |
| -    | N                                                                                                    | AU91128000                                   |                            |
|      | 22-999                                                                                                    | 最新のメッセージを一番上へ                                | 0                          |
| Ű    | ビデオ                                                                                                    | スレッドを全部そろえる                                  |                            |
| *    | 写真とカメラ                                                                                                    | スレッドにあるメッセージを、ほかのメール<br>のも含めてすべて表示します。移動されたメ | ボックスに移動されたも<br>ッセージは移動先のメー |
| ۵    | iBooks                                                                                                    | ルボックスに残ります。                                  |                            |
| P    | Podcast                                                                                                    | 作成<br>禁に Read に 自分が 過加                       |                            |
| 2    | iTunes U                                                                                                    | MIC BOOK II 77 WIEM                          | 0                          |
| 2    | Game Center                                                                                                    | アドレスをマーク                                     | オフト                        |
| 1    | oune center                                                                                                    | 引用のマークを増やす                                   | オント                        |
| -    | Tuiter                                                                                                    | 署名                                           | iPadから送信 >                 |

# ■ 3.「アカウントを追加」をタップします。

| 1 <b>P</b> C             | 21:51                                 |               |   |
|--------------------------|---------------------------------------|---------------|---|
| 設定                       |                                       | ۲ <b>ト</b>    |   |
| iTunes Store & App Store | アカウント                                 |               |   |
| Wallet & Apple Pay       | iCloud<br>Cloud Drive, 道道先, カレンダー。    | Safari之子の他5回用 | > |
|                          | アカウントを追加                              |               | > |
| 1 連絡先                    | データの取得方法                              | ブッシュ          | 5 |
| 📪 カレンダー                  | , , , , , , , , , , , , , , , , , , , |               |   |
| J XE                     |                                       |               |   |
| リマインダー                   |                                       |               |   |
|                          |                                       |               |   |
| FaceTime                 |                                       |               |   |
| Safari                   |                                       |               |   |
|                          |                                       |               |   |
| ♬ ミュージック                 |                                       |               |   |
| 🝟 ビデオ                    |                                       |               |   |
| 参 写真とカメラ                 |                                       |               |   |
| iBooks                   |                                       |               |   |
| Podcast                  |                                       |               |   |
| Game Capitar             |                                       |               |   |
| Valle Center             |                                       |               |   |
| 💟 Twitter                |                                       |               |   |

# ■ 4.「その他」をタップし、次の画面で「メールアカウントを追加」をタップします。

| 図4.メールソフト情 | 靜 |  |  |
|------------|---|--|--|
|            |   |  |  |
|            |   |  |  |
|            |   |  |  |
|            |   |  |  |

| Pad ♥   | 0                        | 21:61 66%    |
|---------|--------------------------|--------------|
|         | 設定                       |              |
| $\odot$ | iTunes Store & App Store |              |
| =       | Wallet & Apple Pay       | iCloud       |
|         | x-iL                     | E 🛛 Exchange |
| 2       | 連絡先                      | Google       |
| 1       | カレンダー<br>メモ              | YAHOO!       |
| 1       | リマインダー                   | Aol.         |
| 0       | メッセージ                    | Outlook.com  |
|         | FaceTime                 |              |
| <u></u> | マップ                      | その他          |
| 0       | Safari                   | -            |
| л       | ミュージック                   |              |
| ~~~     | ビデオ                      |              |
| ٠       | 写真とカメラ                   |              |
|         | iBooks                   |              |
| Ð       | Podcast                  |              |
| 1       | iTunes U                 |              |
| 5       | Game Center              |              |
|         | Twitter                  |              |
| •       | Game Center<br>Twitter   |              |

# ■ 5.新規アカウントの情報を入力します。

「レンタルサーバー登録通知書」を参考に下記のように入力し、「次へ」をタップします。

#### 入力項目

| 名前    | 覚えやすい名前を入力してください           |
|-------|----------------------------|
| メール   | ご利用になるメールアドレスをご入力ください      |
| パスワード | 「メールアドレス」に紐付くパスワードをご入力ください |
| 説明    | ご自由に入力してください               |

# 図5.新規アカウント

| *            |                |            | 18:19                                                                                                    |         | 26% |
|--------------|----------------|------------|----------------------------------------------------------------------------------------------------|---------|-----|
|              | 設定             |            | <アカウントを追加                                                                                                    | その他     |     |
|              |                |            | - N                                                                                                    |         |     |
| 📇 ×-         | Jb             |            | x-1                                                                                                    | ia ta   |     |
| <b>2</b> 288 | 先              |            | x-mr.m.y.y.y.y.e.                                                                                                    | -E -0-1 |     |
| <b>課</b> カレ  | 24-            |            | Non-Laboration of the second second s |         |     |
|              | キャンセル          |            | 新規アカウント                                                                                                    | **      |     |
| <br>جر 📑     | 1              | N R a A M  |                                                                                                    |         |     |
|              |                | 社意の名削      |                                                                                                    |         |     |
|              | ×-ル            | staff@sppd | l.ne.jp                                                                                                    |         |     |
| - Face       | パスワード          | •••••      |                                                                                                    |         |     |
| 💽 २७         | ブ設明            | 仕事         |                                                                                                    |         |     |
| 🧭 Safa       | iri            |            |                                                                                                    |         |     |
|              |                |            |                                                                                                    |         |     |
| <b>∏</b> ≷⊐  | -3             |            |                                                                                                    |         |     |
| 🍟 ビデ         | <sup>3</sup> 7 |            |                                                                                                    |         |     |
| 🌸 738        | 23             |            |                                                                                                    |         |     |
| 🛄 іВос       | oks            |            |                                                                                                    |         |     |
| R Pod        | cas            |            |                                                                                                    |         |     |
| ilun         |                |            |                                                                                                    |         |     |
|              |                |            |                                                                                                    |         |     |
| Gam Gam      | te Genter      |            |                                                                                                    |         |     |
|              |                |            |                                                                                                    |         |     |
| Twit         | .er            |            |                                                                                                    |         |     |
| Face         | ebook          |            |                                                                                                    |         |     |
| •• Flick     | er             |            |                                                                                                    |         |     |

「POP」をタップし、受信メールサーバー・送信メールサーバーに「レンタルサーバー登録通知書」を参考に下記のように入力し、保存をタップしま す。検証が完了しましたら設定は完了となります。

※ 「保存」をタップすると検証が始まり、終了するまでしばらく時間がかかります。

受信サーバー入力項目

| ホスト名  | サーバーホスト名をご入力ください               |
|-------|--------------------------------|
| ユーザー名 | ご利用になるメールアドレスの「ユーザーID」をご入力ください |
| パスワード | 「ユーザーID」に紐付くパスワードをご入力ください      |

送信サーバー入力項目

| ホスト名  | サーバーホスト名をご入力ください               |
|-------|--------------------------------|
| ユーザー名 | ご利用になるメールアドレスの「ユーザーID」をご入力ください |
| パスワード | 「ユーザーID」に紐付くパスワードをご入力ください      |

### 図6.受信・送信メールサーバー

| d 🕈 |         |         | 19                  | 9:24     |     | 28% |
|-----|---------|---------|---------------------|----------|-----|-----|
|     |         | 設定      | <b>〈</b> アカ         |          | その他 |     |
|     |         |         | *-                  |          |     |     |
| 101 | 源絡先     |         | ×-                  | ールアカウントを | 830 |     |
| ÷.  | カレンダ    | -       |                     |          |     |     |
| -   | ×ŧ      | キャンセル   | 新規ア:                | カウント     | 保存  |     |
|     | リマイン    |         | MAP                 |          | POP |     |
| ō   | メッセ-    |         | 20.00               |          |     |     |
|     | FaceTir | 名用      | 任意の名前               |          |     |     |
|     | マップ     | ×-1     | staff@sppd.ne.jp    |          |     |     |
|     | Safari  | 2219    | 仕事                  |          |     |     |
|     |         | 受信メールサー | rî -                |          |     |     |
| 1   | 22-3    | ホスト名    | example.serverhost. | .jp      |     |     |
| 22  | ビデオ     | ユーザ名    | sppd00001           |          |     |     |
| -   | 写真とす    | パスワード   | •••••               |          |     |     |
|     | iBooks  | 送信メールサー | rî -                |          |     |     |
| 8   | Podcas  | ホスト名    | example.serverhost. | .jp      |     |     |
| 8   | iTunes  | ユーザ名    | sppd00001           |          |     |     |
| -   | Game C  |         |                     |          | _   |     |
|     |         |         |                     |          |     |     |
|     | Twitter |         |                     |          |     |     |
| Ð   | Faceboo | ĸ       |                     |          |     |     |
| ••  | Flickr  |         |                     |          |     |     |
| -   | Flickr  |         |                     |          |     |     |

### ★ SSLを使用しない設定への変更方法(送信:SMTP / 受信:POP)

メール送受信時の通信を暗号化しない場合の設定方法をご案内します。

\* ここまでの設定で通常のメール送受信は可能です。SSL証明書の警告などの関係上、SSLを利用しない方のみ任意で設定してください。

#### ■ 1.「メール」メニューをタップし、さらに「アカウント」をタップします。

| 図7.アカウント |  |  |  |
|----------|--|--|--|
|          |  |  |  |
|          |  |  |  |
|          |  |  |  |
|          |  |  |  |
|          |  |  |  |
|          |  |  |  |

| vod 💎 | 6 6 6 6 6 6 6 6 6 6 6 6 6 6 6 6 6 6 6 | 21:61                                | 65%        |
|-------|---------------------------------------|--------------------------------------|------------|
| _     | RE                                    | x-1,                                 |            |
|       | Tunes Store & App Store               | Zhova                                |            |
| 2     | Wallet & Apple Pay                    | 5755                                 |            |
| _     |                                       | メッセージリスト                             |            |
|       | x-n                                   | プレビュー                                | 2行 >       |
| 1     | 連絡先                                   | TO/CCラベルを表示                          | $\bigcirc$ |
| íł.   | カレンダー                                 | スワイプオプション                            | >          |
|       | жŧ                                    | フラグのスタイル                             | カラー >      |
|       | リマインダー                                |                                      |            |
| 0     | メッセージ                                 | × 2 tr-5'                            |            |
|       | FaceTime                              | 削卵町に難認                               |            |
| 1     | マップ                                   | 画像を読み込む                              |            |
|       | Safari                                | 3 L v F                              |            |
| -     |                                       | スレッドにまとめる                            |            |
| л     | ミュージック                                | 最新のメッセージを一番上へ                        |            |
| »»,   | ビデオ                                   | スレッドを全部をステス                          | $\sim$     |
| 2     | 写直とカメラ                                | スレッドにあるメッセージを、ほかのメールの                | マクスに移動されたも |
| ñ     | Backs                                 | のも含めてすべて表示します。移動されたメッ<br>ルポックスに残ります。 | セージは移動先のメー |
| -     | ibooks                                | 作成                                   |            |
| 99    | Podcast                               | 常にBeeに自分を追加                          | $\bigcirc$ |
| 8     | iTunes U                              | アドレスをマーク                             | オフト        |
| 5     | Game Center                           | 引用のマークを増やす                           | オント        |
| _     |                                       | 署名                                   | iPadから送信 > |
| 2     | Twitter                               |                                      |            |

### ■ 2.設定を変更するアカウントをタップします。

| Pad 🗢 O       | 22:04                            | 63%           | 314 🔳 |
|---------------|----------------------------------|---------------|-------|
| 設定            | ✓ ×−ル アカウ                        | 2 h           |       |
| 🔤 х-л         | アカウント                            |               |       |
| 🔝 連絡先         | iCloud<br>Cloud Drive、別語名、カレンダー。 | Safariとその単5項目 | >     |
| ☆ カレンダー       | <b>仕事</b><br>メール                 | >             | >     |
|               | アカウントを追加                         | )             | >     |
| リマインダー        |                                  |               |       |
| 💟 メッセージ       | データの取得方法                         | プッシュ >        | >     |
| FaceTime      |                                  |               |       |
| 💐 ২৬২         |                                  |               |       |
| 🧭 Safari      |                                  |               |       |
|               |                                  |               |       |
| ♬ ミュージック      |                                  |               |       |
| 🍟 ビデオ         |                                  |               |       |
| 🌸 写真とカメラ      |                                  |               |       |
| 🛄 iBooks      |                                  |               |       |
| Podcast       |                                  |               |       |
| 🛜 iTunes U    |                                  |               |       |
| 🕵 Game Center |                                  |               |       |
| <b>•</b>      |                                  |               |       |
| Twitter       |                                  |               |       |
| Facebook      |                                  |               |       |
| •• Flickr     |                                  |               |       |

# ■ 3.「詳細」をタップします。

| 図9.詳細をタップ |  |  |
|-----------|--|--|
|           |  |  |
|           |  |  |
|           |  |  |
|           |  |  |

| Pad 🗢 🔉   |                       | 22:10    | 62%                                   |
|-----------|-----------------------|----------|---------------------------------------|
| キャンセル     |                       | 仕事       | 完了                                    |
|           |                       |          |                                       |
| アカウント     |                       |          |                                       |
|           |                       |          | -                                     |
| POP7カウント! | 纳税                    |          |                                       |
| 名前        | 任意の名前                 |          |                                       |
| ×-11      | staff@snnd.ne.in      |          | <u>`</u>                              |
|           | ann i Cabhanailte     |          | · · · · · · · · · · · · · · · · · · · |
| 說明        | 仕事                    |          |                                       |
|           |                       |          |                                       |
| 東京メールテーノ  | n.                    |          |                                       |
| ホスト名      | example.serverhost.jp |          |                                       |
| ユーザ名      | sppd00001             |          |                                       |
| パスワード     |                       |          |                                       |
|           |                       |          |                                       |
| 送信メールマール  | )K                    |          |                                       |
| SMTP      |                       |          | example.serverhost.jp >               |
|           |                       |          |                                       |
| 12.62     |                       |          |                                       |
| 2743      |                       |          | · · · · · · · · · · · · · · · · · · · |
|           |                       |          |                                       |
|           |                       | アカウントを削除 |                                       |
|           |                       |          |                                       |
|           |                       |          |                                       |
|           |                       |          |                                       |
|           |                       |          |                                       |
|           |                       |          |                                       |
|           |                       |          |                                       |
|           |                       |          |                                       |
|           |                       |          |                                       |

### ■ 4.受信設定を変更します。

受信設定の項目を下記の通り変更し、画面左上より一つ前の画面に戻ります。

\*\* 「サーバーから削除」については、サーバーのディスク容量が有限のため「7日」を選択してご利用ください。

#### 詳細 受信設定の項目

| SSLを使用  | タップしてオフに変更する       |
|---------|--------------------|
| 認証      | 認証をタップしてパスワードを選択する |
| サーバーポート | 「110」と入力する         |

# 図10.詳細 受信設定

| Pad 🕈          | 22:28 | ÷ 59% ■⊃   |
|----------------|-------|------------|
| <仕事            | 詳細    |            |
|                |       |            |
| 創除したメッセージの移動先: |       |            |
| 削除済メールボックス     |       | × .        |
| アーカイブメールボックス   |       |            |
|                |       |            |
| 創除したメッセージ      |       |            |
| 削除             |       | 1週間後 >     |
| 用点动中           |       |            |
| cel た線用        |       | ()h        |
| 220.6.2016     |       |            |
| 認証             |       | パスワード >    |
| サーバから削除        |       | 7日 >       |
| サーバボート 110     |       |            |
|                |       |            |
| S,MIME         |       |            |
| S/MIME         |       | $\bigcirc$ |
|                |       |            |
|                |       |            |
|                |       |            |
|                |       |            |
|                |       |            |
|                |       |            |
|                |       |            |
|                |       |            |
|                |       |            |
|                |       |            |
|                |       |            |

# ■ 5.「SMTP」をタップします。

| Pad 🕈 😳        |                       | 22:10          | 62%                     |
|----------------|-----------------------|----------------|-------------------------|
| キャンセル          | ,                     | 仕事             | 完了                      |
| アカウント          |                       |                |                         |
|                |                       |                | ~                       |
| POPアカウント<br>名前 | 任意の名前                 |                |                         |
| メール            | staff@sppd.ne.jp      |                | >                       |
| 說明             | 仕事                    |                |                         |
|                |                       |                |                         |
| 交信メールマーホスト名    | example.serverhost.jp |                |                         |
| ユーザ名           | sppd00001             |                |                         |
| パスワード          |                       |                |                         |
|                |                       |                |                         |
| SMTP           | -/                    |                | example.serverhost.jp > |
|                |                       |                |                         |
| 詳細             |                       |                | >                       |
|                |                       | アカウントを削除       |                         |
|                |                       | A MARK POLINER |                         |
|                |                       |                |                         |
|                |                       |                |                         |
|                |                       |                |                         |
|                |                       |                |                         |
|                |                       |                |                         |

# ■ 6.プライマリサーバーのSMTPサーバー名をタップし設定を変更します。

送信メールサーバーの項目を下記の通り変更します。変更しましたら「完了」をタップしてください。

#### 送信メールサーバーの項目

| ホスト名    | サーバーホスト名をご入力ください                 |
|---------|----------------------------------|
| ユーザー名   | ご利用頂いているメールアドレスの「ユーザーID」をご入力ください |
| パスワード   | 「ユーザーID」に紐付くパスワードをご入力ください        |
| SSLを使用  | タップしてオフに変更する                     |
| 認証      | 認証をタップしてパスワードを選択する               |
| サーバーポート | 「587」と入力する                       |

図12.送信メールサーバー

| Pad 🗢   |                       | 22:20 | \$ 61% <b>-</b> |
|---------|-----------------------|-------|-----------------|
| キャンセル   | L                     |       | 完了              |
|         |                       |       |                 |
| サーバ     |                       |       |                 |
|         |                       |       | -               |
| 通信メールサー | -)5                   |       |                 |
| ホスト名    | example.serverhost.jp |       |                 |
| ユーザ名    | sppd00001             |       |                 |
| パスワード   |                       |       |                 |
| SSLを使用  | I                     |       |                 |
| ISIE    |                       |       | パスワード >         |
| ++1t+#  | L 507                 |       |                 |
| 9-76g-  | P 06/                 |       |                 |
|         |                       |       |                 |
|         |                       |       |                 |
|         |                       |       |                 |
|         |                       |       |                 |
|         |                       |       |                 |
|         |                       |       |                 |
|         |                       |       |                 |
|         |                       |       |                 |
|         |                       |       |                 |
|         |                       |       |                 |
|         |                       |       |                 |
|         |                       |       |                 |
|         |                       |       |                 |
|         |                       |       |                 |
|         |                       |       |                 |

# ■ 7.「SMTP」画面に戻ったらアカウント画面に戻り、「完了」をタップします。

以上で編集は完了です。

| 図13.ア     | アカウント設定               | 定完了      |                         |
|-----------|-----------------------|----------|-------------------------|
| Pod 🗢 🗘   |                       | 22:10    | 62%                     |
| キャンセル     |                       | 任事       | 元了                      |
| アカウント     |                       |          |                         |
|           |                       |          |                         |
| POPアカウント! | 清报                    |          |                         |
| 名前        | 任意の名前                 |          |                         |
| メール       | staff@sppd.ne.jp      |          | >                       |
| 說明        | 仕事                    |          |                         |
| 受信メールサール  | ic                    |          |                         |
| ホスト名      | example.serverhost.jp |          |                         |
| ユーザ名      | sppd00001             |          |                         |
| パスワード     | •••••                 |          |                         |
|           | ir.                   |          |                         |
| SMTP      |                       |          | example.serverhost.jp > |
|           |                       |          |                         |
| 詳細        |                       |          | >                       |
|           |                       |          |                         |
|           |                       | アカウントを削除 |                         |
|           |                       |          |                         |
|           |                       |          |                         |
|           |                       |          |                         |
|           |                       |          |                         |
|           |                       |          |                         |
|           |                       |          |                         |